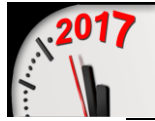

sal

CONI

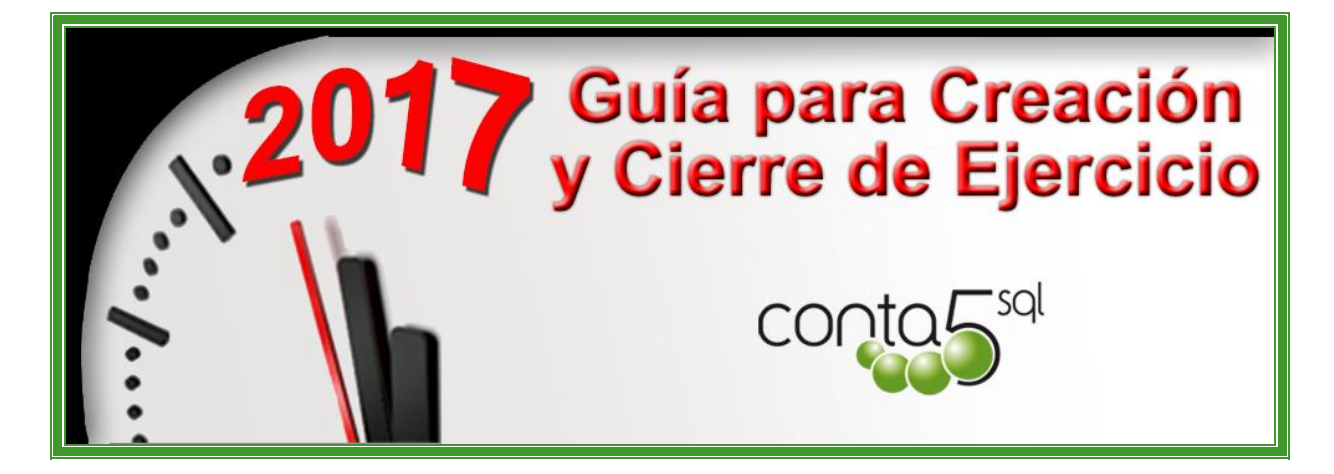

MANUAL\_CIERRE\_Y\_APERTURA\_CONTABLE\_2017.pdf

Revisión: 14 Diciembre 2016 (Julen)

Fecha de creación 26/12/2014 18:46:00 Fecha de impresión 14/12/2016 16:55:00

# **CREACIÓN Y CIERRE EJERCICIO**

Rev.9 – Diciembre 2016. Manual\_Cierre\_y\_Apertura\_Contable\_2017.pdf

# INDICE

| Desde el Administrador de Conta5 SQL                                                                                                    | 2                    |
|----------------------------------------------------------------------------------------------------|----------------------|
| 1. Crear un Nuevo Ejercicio                                                                                                    | 2                    |
| <ul> <li>1.1. Crear un ejercicio nuevo</li> <li>1.2. Traspaso de la Cartera.</li> <li>1.3. Traspaso del Inmovilizado.</li> </ul>                                                         | .2<br>.3<br>.5       |
| Desde Conta5 SQL                                                                                                    | 6                    |
| 1. REALIZAR EL PROCESO DE CIERRE                                                                                                    | 6                    |
| <ul> <li>1.1. Recalcular Saldos de Cuentas Auxiliares</li> <li>1.2. Regularización</li> <li>1.3. Generar Proceso de Cierre</li> <li>1.4. Traspaso de Saldos Iniciales / N - 1</li> </ul> | .6<br>.6<br>.7<br>.8 |
| 2. DESHACER PROCESO DE CIERRE                                                                                                    | 8                    |
| 2.1. Deshacer Proceso de Cierre<br>2.2. Deshacer Regularización                                                                                                    | .8<br>8              |

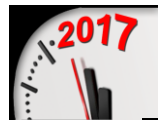

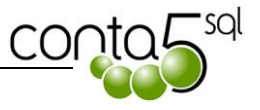

### DESDE EL ADMINISTRADOR DE CONTA5 SQL

### **1. CREAR UN NUEVO EJERCICIO**

En Modo Ficha de la opción de Empresas, tenemos la opción de Crear Ejercicio.

| Administrador Conta5SQL                                                                  |                                                                                                    |
|------------------------------------------------------------------------------------------|----------------------------------------------------------------------------------------------------|
|                                                                                          | нч н н н н 😽 🥑 😒 😂 🤣                                                                                                    |
| CONTA 5                                                                                  | Empresas Sal Sal Actualización Total                                                                                                    |
| Empresas                                                                                 | Código 00 Empresa EMPRESAS REUNIDAS, S.L. Ejercicio Activo 2011 -                                                                                                    |
| Usuarios                                                                                 | Marcar si es Empresa Consolidada.      Indicar/Ver Empresas a Consolidar                                                                                                    |
| Gestión Docum                                                                            | Datos de Ejercicios         Ficha de Ejercicio         Accesos de Usuarios         Versión B.D.         Sec                                                                                                    |
| Configurar Ruta                                                                          | Ejercicio Nombre Ruta Crear Ejercicio                                                                                                    |
| <u>Carpeta Compartida</u><br><u>Activar / Desactivar</u><br><u>Módulo N.1.F. Comunes</u> | 2007 EMPRESAS REUNIDAS C:\Conta5SQL\D     2008 EMPRESAS REUNIDAS C:\Conta5S Botón Crear     2009 EMPRESAS REUNIDAS C:\Conta5S Botón Crear     2009 EMPRESAS REUNIDAS C:\Conta5S Botón Crear     2009 EMPRESAS REUNIDAS C:\Conta5S Botón Crear |
|                                                                                          | 2010 EMPRESAS REUNIDAS C:\Conta55QL\Datos\EMPresexencurrit/A5_2011.FDB                                                                                                    |
|                                                                                          | Traspaso de la<br>Cartera y del<br>Inmovilizado                                                                                                    |
| Cerrar                                                                                   | Importaciones Varias Actualizar Cuentas Auxiliares                                                                                                    |
|                                                                                          |                                                                                                    |

#### 1.1. Crear un ejercicio nuevo

Antes de generar el nuevo ejercicio realiza una copia de seguridad (Backup) y posteriormente una restauración de la misma (Restore). Este proceso se realiza para aligerar la base de datos y reorganizar el ejercicio.

Este proceso genera una copia integra de la Base de datos del último **Ejercicio Activo** de la empresa seleccionada y posteriormente la actualiza y limpia los datos del ejercicio anterior, de esta forma se verifica que no se modifique ningún dato de configuración.

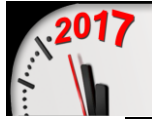

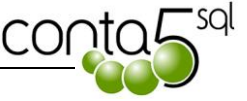

| Crear Nuevo Ejercicio                                                                                                    |                     |  |  |
|----------------------------------------------------------------------------------------------------|---------------------|--|--|
| r Tino de Creación                                                                                                    |                     |  |  |
| Ocean Name Simpleir                                                                                                    |                     |  |  |
| O Crear Nuevo Ejercicio                                                                                                    |                     |  |  |
| O Enlazar a un Ejercicio ya existente                                                                                               |                     |  |  |
|                                                                                                    |                     |  |  |
| Nombre Empresa                                                                                                    |                     |  |  |
| EMPRESAS REUNIDAS, S.L.                                                                                                    |                     |  |  |
| Ruta                                                                                                    |                     |  |  |
| C:\Conta5SQL\Datos\                                                                                                    | <b>2</b>            |  |  |
|                                                                                                    |                     |  |  |
| Nombre del Fichero Base de Datos Nuevo Ejercicio                                                                                    |                     |  |  |
| EMPRESASREUNIDAS_2017.FDB 2017                                                                                                    |                     |  |  |
| (No debe de contener espacios, Al nombre de la base de dat<br>puntos y otros caracteres especiales) añadirá al final el año del eje | os se le<br>ercicio |  |  |
| C:\Conta5SQL\Datos\EMPRESASREUNIDAS_2016.FDB                                                                                        |                     |  |  |
| 🖌 Aceptar 🗶 Cano                                                                                                    | elar                |  |  |

En esta opción simplemente deberemos de asegurarnos que los datos que nos propone el programa son los que nosotros deseamos, es decir, que se trata del ejercicio que vamos a aperturar, sino es así podrán ser cambiados en cualquier momento.

Una vez verificados los datos pulsar sobre el botón Aceptar y posteriormente dejar como ejercicio Activo el nuevo ejercicio creado, de esta forma habrá generado el nuevo ejercicio encontrándose listo para empezar a trabajar con él.

### 1.2. Traspaso de la Cartera.

Una vez que se tenga creado el nuevo ejercicio nos pedirá si deseamos traspasar los datos de la cartera.

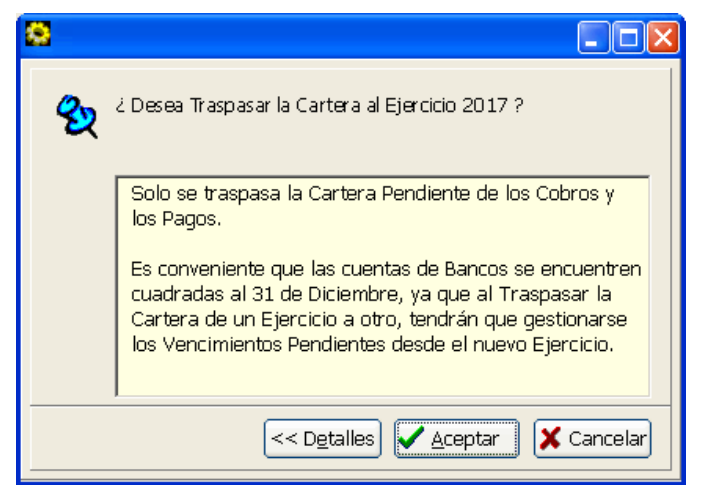

En el caso de querer traspasar la cartera en este momento podremos indicar que vencimientos (solo Pendientes) deseamos traspasar al nuevo ejercicio, pudiendo elegir entre el <u>tipo de Cartera</u> a traspasar y sobre los apuntes de Cartera <u>Con Vencimientos a partir del ejercicio indicado</u>, de esta forma podremos pasar en el momento de la creación del ejercicio solamente los vencimientos con

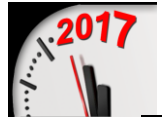

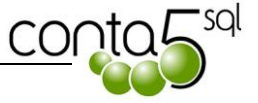

fecha de vencimiento en el ejercicio entrante, quedando en el ejercicio saliente solamente los apuntes de cartera con fecha de vencimiento de dicho ejercicio y anteriores.

Este proceso elimina del ejercicio saliente los apuntes que han sido traspasados al ejercicio entrante, quedándose de esta forma los vencimientos traspasados solamente en un ejercicio entrante.

| San Traspaso de Cartera                                                                                                    |  |  |  |  |
|----------------------------------------------------------------------------------------------------|--|--|--|--|
| Traspasar Cartera de un Ejercicio a otro                                                                                                    |  |  |  |  |
| D.B.Origen: C:\ContaSSQL\Datos\EMPRESASREUNIDAS_2016.FDB<br>D.B.Destino: C:\ContaSSQL\Datos\EMPRESASREUNIDAS_2017.FDB<br>Tipo de Cartera<br>Tipo de Cartera<br>Todo O Cobros O Pagos<br>A partir del 2017; |  |  |  |  |
| 0%                                                                                                    |  |  |  |  |
| Iniciar Proceso 🔅                                                                                                    |  |  |  |  |

No obstante una vez cerrado el ejercicio definitivamente, desde la opción de Traspaso entre Empresas se podrá volver a realizar el traspaso de los apuntes de cartera que haya quedado en un estado de pendientes de Cobro o Pago, de esta forma podrán ser gestionados en el nuevo ejercicio entrante.

| 🔁 Traspasar Datos Entre Ejercicios                                                                                              |                                                                                                    |  |  |  |
|----------------------------------------------------------------------------------------------------|----------------------------------------------------------------------------------------------------|--|--|--|
| TRASPASO DATOS ENTRE EJERCICIOS                                                                                                 |                                                                                                    |  |  |  |
| Empresa Activa:<br>Nombre EMPRESAS REUNIDAS, S.L.<br>Base de Datos: C:\Conta5SQL\Datos\EMPRESAS                                 | Ejercicio 2017<br>SREUNIDAS_2017.FDB Seleccionar                                                                                                    |  |  |  |
| Importar Desde: EMPRESAS REUNIDAS, S.L.<br>C:\Conta5SQL\Datos\EMPRESAS                                                          | 2017     Ia Empresa<br>y ejercicio<br>Saliente                                                                                                    |  |  |  |
| Tablas a Copiar<br>Cuentas de Mayor<br>Cuentas Auxiliares                                                                       | Este proceso copia los datos seleccionados desde un<br>ejercicio a otro.<br>Se recomienda se realice un backup del ejercicio de<br>destino si este ya posee datos de interes.    |  |  |  |
| Conceptos Tipos de Diario Tipos de Cartera                                                                                      | Cuando se van a copiar elementos que están<br>enlazados a otros (Ejem: La Tabla Iva enlaza con<br>Ctas Auxiliares) estos deben de existir primero sino<br>se producirá un error. |  |  |  |
| Tipos de Iva Soportado Tipos de Iva Repercutido Balances Situación                                                              |                                                                                                    |  |  |  |
| Balances Pérdidas/Ganancias<br>✓ Apuntes de Cartera<br>☐ Inmovilizado<br>Dejar marcad<br>solo la opció<br>Apuntes de<br>Cartera | da<br>in<br>:<br>:<br>:<br>:<br>:<br>:<br>:<br>:<br>:<br>:<br>:<br>:<br>:<br>:<br>:<br>:<br>:<br>:                                                                               |  |  |  |

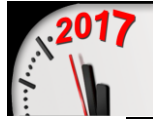

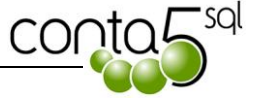

| raspaso de Ca            | tera                         |                 |             |        |
|--------------------------|------------------------------|-----------------|-------------|--------|
| Tras                     | pasar Cart                   | era de un l     | ijercicio   | a otro |
| D.B.Origen: C:\          | Conta55QL\Datos <sup>1</sup> | EMPRESASREUNID/ | AS_2016.FDB |        |
| D.B.Destino: C:          | (Conta5 SQL \D at os         |                 | AS_2017.FDB |        |
| - Tino de Cartor         |                              |                 |             |        |
| <ul> <li>Todo</li> </ul> | Cobros                       | ○ Pagos         |             |        |
|                          |                              |                 |             |        |
|                          |                              |                 |             |        |
|                          |                              | 0%              |             |        |
|                          |                              | Iniciar Proc    | eso 💏       |        |
|                          |                              |                 |             |        |

### 1.3. Traspaso del Inmovilizado.

La opción de traspaso del inmovilizado deberá ser realizado siguiendo los mismos pasos que para el traspaso de la cartera, con la diferencia de dejar marcada sólo la opción de Inmovilizado. Este proceso deberá realizarse **solo después de haber generado el Asiento de Amortización** y quedado marcadas las amortizaciones pertinentes, de esta forma se traspasan las fichas del inmovilizado con las tablas de amortización actualizadas.

| 😒 Traspaso del Inmo                      | vilizado                                                                                            |                         |
|------------------------------------------|----------------------------------------------------------------------------------------------------|-------------------------|
| Traspasar                                | Inmovilizado de un Ejerc                                                                            | icio a otro             |
| D.B.Origen: C:∖Cor<br>D.B.Destino: C:\Co | nt a5SQL \D at os \EMPRESASR EUNIDAS_2016 .FDI<br>in t a5 SQL \D at os \EMPR ESASR EUNIDAS_2017 .FD | в                       |
|                                          | 100%                                                                                                |                         |
|                                          | Iniciar Proceso 🔅                                                                                   | <b>X</b> <u>C</u> errar |

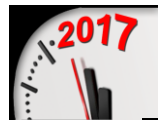

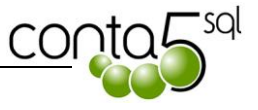

# DESDE CONTA5 SQL

## **1. REALIZAR EL PROCESO DE CIERRE**

Para realizar el proceso de cierre hay que seguir los siguientes pasos:

#### 1.1. Recalcular Saldos de Cuentas Auxiliares.

Desde el apartado de Utilidades pulsar sobre <u>*Recalcular Saldos Cuentas Auxiliares*</u>. Esta opción nos verifica que los saldos que se encuentran en cada cuanta sean correctos.

| đ                                                                                                    | Recalcular Saldos Cuentas            |  |  |
|----------------------------------------------------------------------------------------------------|--------------------------------------|--|--|
|                                                                                                    | Recalcular los Saldos de las Cuentas |  |  |
| Este proceso recalculará los saldos de las Cuentas Auxiliares partiendo de los<br>apuntes del Diario.<br>Realiza un borrado de todos los saldos y posteriormente lee del Diario para<br>asignar los saldos correctos a cada cuenta.<br>Es conveniente ejecutar este proceso siempre que se tenga alguna duda<br>sobre los saldos. Mientras dure el proceso nadie debe de trabajar con los<br>saldos de las cuentas. |                                      |  |  |
|                                                                                                    | Iniciar Proceso 🔅 🔀 Cancelar         |  |  |

#### 1.2. Regularización.

Desde el Apartado de Proceso de Cierre pulsar sobre la opción de <u>*Regularización*</u> y seguir los pasos siguientes:

- 1. Seleccionar la Cuenta de Pérdidas y Ganancias (12900000).
- 2. Colocar la fecha del Asiento de Regularización deseada (31/12/20XX).
- 3. Seleccionar el Diario de Tipo Regularización (por defecto el 99).
- 4. Seleccionar la cuenta de Pérdidas y Ganancias deseada (previamente se debe de chequear la cuenta de pérdidas y ganancias que vayamos a utilizar).
- 5. Pulsar el Botón de Inicio de proceso y Esperar a que muestre el Apunte en pantalla.

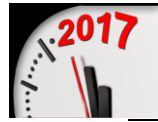

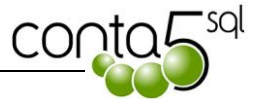

| <sup>GG</sup> Conta5 SQL Ver_7.4.1.32 - PRUEBAS CURSO (2007) - Usuario: SYSDBA - № Licencia: 1501329000                                                                                                    |                                   |
|----------------------------------------------------------------------------------------------------|-----------------------------------|
| Eicheros Apuntes Libros Auxiliares Modelos Oficiales A.T. Informes Contables Proceso de Cierre Utilidades Administrador Ventanas                                                                                                    | Ver <u>S</u> alir                 |
| Empresa de Pruebas Ejercicio 2016 SYSDB                                                                                                    | A                                 |
| Proceso de Regularización                                                                                                    |                                   |
| ESTE PROCESO REGULARIZA AUTOMÁTICAMENTE LAS CUENTAS de los GRUPOS 6 Y 7, (De acuerdo con el BALANCE DE                                                                                                    | E PERDIDAS Y GANANCIAS elegido).  |
| Cta. Regularización       129000000       PERDIDAS Y GANBACIAS       Image: Comparison of the comparison of the comp | 💿 💱 🚺<br>Documento Proceso Cerrar |
| Fecha Cuenta Clave Concepto                                                                                                    | Debe Haber                        |
|                                                                                                    |                                   |
|                                                                                                    |                                   |

### 1.3. Generar Proceso de Cierre.

Desde el Apartado de Proceso de Cierre pulsar sobre la opción de *Generar Proceso de Cierre.* 

| 0 | Generación Asiento de Cierre                                                                                                    |
|---|----------------------------------------------------------------------------------------------------|
|   | 9 Generación Asiento de Cierre                                                                                                    |
| Γ |                                                                                                    |
|   | Este proceso genera el cierre Contable, llevando al campo SALDO DE<br>CIERRE de las cuentas auxiliares, el saldo final de cada cuenta, cambiado<br>de signo. (NO GENERA ASIENTO COMO TAL) |
|   | Solo afecta a las cuentas de los grupos del 1 al 5                                                                                                    |
|   |                                                                                                    |
|   |                                                                                                    |
|   |                                                                                                    |
|   | 🖌 Aceptar 🛛 🗶 Cancelar                                                                                                    |
|   | ✓ <u>A</u> ceptar X <u>C</u> ancelar                                                                                                    |

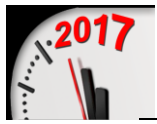

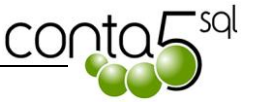

### 1.4. Traspaso de Saldos Iniciales / N - 1

Para realizar el traspaso de los saldos nos vamos al ejercicio que se desean traspasar los saldos y desde el Apartado de Proceso de Cierre pulsar sobre la opción de <u>Traspaso de Saldos Iniciales y</u> <u>N-1.</u>

| 🚰 Traspaso de Saldos Iniciales                                                                                       | × |
|----------------------------------------------------------------------------------------------------|---|
| ? Traspaso de Saldos Iniciales                                                                                       |   |
| Empresa EMPRESAS REUNIDAS, S.A.<br>De Ejercicio 2016 Y A Ejercicio 2017 Y                                            |   |
| Cuentas V Todas<br>Desde V Traspasar Saldos de Cierre<br>Hasta V Traspasar Saldos Actuales<br>V Traspasar Saldos N-1 |   |
| 0%                                                                                                    |   |
| 🖌 <u>A</u> ceptar 🔀 Cancelar                                                                                         |   |

Se seleccionan las opciones de <u>Traspasar los Saldos de Cierre</u> y la opción de <u>Traspasar Saldos N –</u> <u>1</u> y se pulsar sobre el botón de Aceptar.

Con este proceso se quedará cerrado el ejercicio y traspasado los Saldos al nuevo ejercicio.

### 2. DESHACER PROCESO DE CIERRE

Para deshacer el proceso de cierre hay que seguir los siguientes pasos:

### 2.1. Deshacer Proceso de Cierre.

Desde el Apartado de Proceso de Cierre pulsar sobre la opción de *Deshacer Proceso de Cierre.* Este proceso actualiza todos los saldos de cierre poniéndolos a cero, pudiendo volver a realizar el cierre en cualquier momento.

### 2.2. Deshacer Regularización.

Para deshacer la Regularización solamente se debe de *Eliminar el Asiento de Regularización* desde la entrada de Apuntes del Diario.

En el caso de volver a realizar el asiento de regularización sin eliminarlo previamente, el programa lo detectará y avisará la existencia del mismo, en ese momento nos dará la posibilidad de eliminarlo automáticamente o cancelar el proceso.